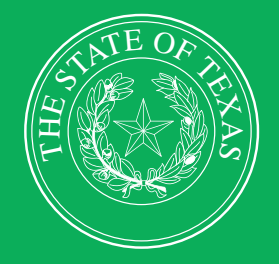

## LEGISLATIVE BUDGET BOARD

# Definitions and ABEST Reporting for New Performance Measures Added During the Previous Legislative Session

Includes Adding Prior-year Data for New Key Measures

FF

LEGISLATIVE BUDGET BOARD STAFF

WWW.LBB.TEXAS.GOV

**NOVEMBER 2023** 

EE

- -

## CONTENTS

| DOCUMENT CONVENTIONSii                                 | i |
|--------------------------------------------------------|---|
| NEW PERFORMANCE MEASURES FOR THE CURRENT BIENNIUM      |   |
| PROFILE SELECTION AND CONFIRMATION                     |   |
| NEWS SCREEN                                            |   |
| HELP                                                   |   |
| HELP DESK CONTACT INFORMATION                          |   |
| MISSING MEASURE DEFINITIONS                            |   |
| ADDING DEFINITIONS FOR NEW MEASURES                    | : |
| UPDATING THE MEASURE DESCRIPTION                       |   |
| CROSS REFERENCE INFORMATION                            |   |
| NON-KEY MEASURES CHANGED TO KEY                        |   |
| CHANGING YOUR AGENCY'S DEFINITION STATUS TO COMPLETE   | 1 |
| ADDING PRIOR FISCAL YEAR DATA FOR NEW KEY MEASURES     | 1 |
| CHANGING YOUR AGENCY'S MEASURE STATUS TO COMPLETE $11$ |   |
| REPORTS                                                |   |

## **DOCUMENT CONVENTIONS**

THIS DOCUMENT USES THE FOLLOWING SYMBOLIC CONVENTIONS:

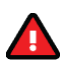

Caution: This symbol warns you of the possible loss of data.

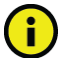

Important: This symbol indicates information you need to know.

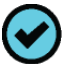

Tip: This symbol indicates information that may be useful.

## NEW PERFORMANCE MEASURES FOR THE CURRENT BIENNIUM

If your agency does not have any new performance measures for the current 2024–25 biennium, skip these instructions and proceed to first quarter performance reporting. For details about first quarter performance reporting in *ABEST – Instructions for State Agencies, August 2023*, on the LBB website (www.lbb.texas.gov) under AGENCIES PORTAL  $\rightarrow$  AGENCY INSTRUCTIONS AND APPLICATIONS  $\rightarrow$  INSTRUCTIONS: BUDGET SUBMISSIONS & OTHER REPORTING  $\rightarrow$  Performance Measures.

Although measure definitions are completed prior to an agency's Legislative Appropriations Request, new measures can be added anytime during a legislative session. These instructions address the ABEST data entry needed for definitions of new measures added during the previous legislative session. For additional information regarding measure definitions, refer to the *ABEST Instructions for Finalizing Budget Structures and Defining Measures, February 2022.* From the LBB website, click **AGENCIES PORTAL**  $\rightarrow$  **AGENCY INSTRUCTIONS AND APPLICATIONS**  $\rightarrow$  **INSTRUCTIONS: BUDGET SUBMISSIONS & OTHER REPORTING**  $\rightarrow$  **Strategic Plan Instructions**.

After the first quarter of the first fiscal year of a new biennium, in addition to normal first quarter performance reporting, state agencies must report annual performance data for the *previous* fiscal year for new "key" measures approved for the *current* biennium. Prior fiscal year data provides a baseline for future quarterly reporting of the new "key" measures. Key measures indicate the extent to which a state agency is achieving its goals or objectives and consist of the outcome, output, efficiency, and explanatory measures referenced in the General Appropriations Act for each agency.

There are three tasks to perform for new measures that were added during the prior regular legislative session:

- check for missing definitions for newly added measures and provide definitions if needed;
- flag measures changed from non-key to key during the prior legislative session; and
- add prior fiscal year performance data for all your agency's new key measures.

Your agency may do these tasks before or after reporting on first quarter performance. Read the performance measure reporting instructions referenced above before beginning actual performance measure data entry.

In these instructions, output measures are used for the primary example of working with measures. Working with outcome, explanatory, and efficiency measures is nearly an identical process. Also, because institutions of higher education (IHEs) report twice per fiscal year (due in April and November) on key and non-key measures, the steps included in these instructions are not required for IHEs.

### PROFILE SELECTION AND CONFIRMATION

Log into ABEST and refer to the *Performance Measure Reporting in ABEST – Instructions for State Agencies, August 2022* manual mentioned above if you need assistance on how to access ABEST. Google Chrome can be used for ABEST data entry. Other browsers (e.g., Firefox, Safari, Microsoft Edge, etc.) will not work consistently and can create problems in the application. The recommended screen resolution is 1280 x 1024. Upon successfully logging into ABEST, two rows of information with drop-down menu boxes will appear near the top of the screen. The first row is the "user profile confirmation bar" and the second row is the "user profile selection bar." Options selected on the "user profile selection bar" determine the menu layout for a particular business process in ABEST (e.g., Operating Budget, Base Reconciliation, etc.). The user needs to set their profile by selecting the correct session, business process, stage and agency using the drop-down menu boxes and by saving these selections.

To set your user profile for the business process addressed in these ABEST instructions, complete the following steps.

From the available drop-down menu boxes, select 88TH LEGISLATIVE REGULAR SESSION, Actual Performance Measures, Fiscal year - 2024, and your agency. As shown in the example below, click **Save Selections** to update your profile.

| *** DEV *** Automated Budget and E | Welcome, jne                | ewton                | Logout Help                 | Contact Us |                 |  |
|------------------------------------|-----------------------------|----------------------|-----------------------------|------------|-----------------|--|
| 88TH LEGISLATIVE REGULAR SESSION   | Operating Budget            | - Fiscal year ?      | 212 - Office of Court Admin |            |                 |  |
| 88TH LEGISLATIVE REGULAR SESSION V | Actual Performance Measures | Fiscal year - 2024 ¥ | 212 - Office of Court Admin | •          | Save Selections |  |

The options you selected on your "user profile selection bar" will display on the "user profile confirmation bar".

#### **NEWS SCREEN**

The ABEST **News** screen provides important information and often conveys details about upcoming deadlines. ABEST may direct you to this screen if this is your first time to log in or if the **News** screen has been updated. Click the **News** menu as shown in the following example.

| *** DEV *** Automated E | * DEV *** Automated Budget and Evaluation System of Texas (ABEST) |                             |   |                      |                             |    | Logout Help     | Contact Us |
|-------------------------|-------------------------------------------------------------------|-----------------------------|---|----------------------|-----------------------------|----|-----------------|------------|
| 88TH LEGISLATIVE REGU   | LAR SESSION                                                       | Actual Performance Measures |   | Fiscal year - 2024   | 212 - Office of Court Adm   | in | View Status     |            |
| 88TH LEGISLATIVE REGUL  | AR SESSION 🗸                                                      | Actual Performance Measures | • | Fiscal year - 2024 🗸 | 212 - Office of Court Admin | v  | Save Selections |            |
| News                    | Actual Parform                                                    | aanaa Maaauraa              |   |                      |                             |    |                 |            |
| Measures<br>Definitions | News                                                              | lance measures              |   |                      |                             |    |                 | 0          |

#### HELP

You can view this user instructions manual online or get help based on your screen location. Click the **Help** button to view the entire user manual, as shown below.

| *** DEV *** Automated Budget and Evaluation System of Texas (ABEST) | Welcome, tstagy1 Logout | Help, Contact Us | 5 |
|---------------------------------------------------------------------|-------------------------|------------------|---|
|                                                                     |                         |                  |   |

#### IMPORTANT

If you are not logged into ABEST or have timed out of ABEST and you click the **Help** button, an overview of ABEST will display instead of the user manual. To view the user manual, log into ABEST and click the **Help** button again.

Click the **Help icon** (2) to get detailed information about the screen you are using, as shown in the following example. The user instructions manual opens and links to the information based on your screen location. The **Help Icon** is available on every ABEST screen.

| Welcom Welcom          |                |                             |   |                      |                           | Welcome, jnewton | Logout Help (   | Contact Us          |
|------------------------|----------------|-----------------------------|---|----------------------|---------------------------|------------------|-----------------|---------------------|
| 88TH LEGISLATIVE REGU  | LAR SESSION    | Actual Performance Measures |   | Fiscal year - 2024   | 212 - Office of Court A   | dmin             | View Status     |                     |
| 88TH LEGISLATIVE REGUL | AR SESSION 🗸   | Actual Performance Measures | ۷ | Fiscal year - 2024 🗸 | 212 - Office of Court Adm | nin 🗸            | Save Selections |                     |
|                        |                |                             |   |                      |                           |                  |                 |                     |
| News                   |                |                             |   |                      |                           |                  |                 |                     |
| Measures               | Actual Perforn | nance Measures              |   |                      |                           |                  |                 |                     |
| Definitions            | News           |                             |   |                      |                           |                  |                 |                     |
| Reports                |                |                             |   |                      |                           |                  |                 | Click here for help |

#### HELP DESK CONTACT INFORMATION

Contact the LBB Help Desk by clicking on **Contact Us**, as shown below.

| *** DEV *** Automated Budget and Evaluation System of Texas (ABEST) | Welcome, tstagy1 | Logout | Help | Contact Us |
|---------------------------------------------------------------------|------------------|--------|------|------------|
|                                                                     |                  |        |      | 7          |

After clicking on the **Contact Us** button, a window will display, as shown in the following example. Enter your message and click **Send Email**.

| 10          | Contact Us                                                                                                    |
|-------------|----------------------------------------------------------------------------------------------------|
|             | Phone Numbers                                                                                                    |
|             | Helpdesk: (512) 463-3167                                                                                                    |
|             | Main: (512) 463-1200                                                                                                    |
|             | Fax: (512) 475-2902                                                                                                    |
|             |                                                                                                    |
|             | Email                                                                                                    |
|             | regardless of whether you make contact by phone or email                                                                                                    |
|             | g===================================                                                                                                    |
|             |                                                                                                    |
| Your Email: | enter your email address here                                                                                                    |
| Your Phone: | (### ) ### - #### Ext.                                                                                                    |
| Subject:    | ABEST Help Request from Agency #XYZ                                                                                                    |
| Message:    | Enter your message here<br>Specify the ABEST business process you are working in<br>(e.g., Actual Performance Measures; Operating Budget;<br>USAS Reconciliation, Legislative Appropriation<br>Request; Strategic Plan/Measure Definitions; etc.).<br>Please do not call the ABEST Helpdesk and send an<br>email simultaneously for assistance. Using both<br>options at the same time makes it hard for our team to<br>determine who has been helped. Thank you. |
|             | Send Email Cancel                                                                                                    |

The Help Desk will respond to email inquiries as soon as possible; however, it can take as long as the end of the next business day in some cases. You can also contact the LBB by sending an email to **WebAppSupport@lbb.texas.gov** or calling the Help Desk at 512-463-3167. Be prepared to leave a message when calling the Help Desk. Your call goes directly to voicemail at all times. A typical call back response from the Help Desk is within 30 minutes.

#### **MISSING MEASURE DEFINITIONS**

Click the **Definitions** menu and the **Status** submenu as shown below.

| Actual Perfor |
|---------------|
| Status        |
| Outcomes      |
|               |

The **Definitions > Status** screen displays, and if applicable, a list of missing definitions will be identified on the screen as shown in the below example.

| Actual Performance       | Measures                        |                           | Â        |
|--------------------------|---------------------------------|---------------------------|----------|
| Oefinitions >            | <ul> <li>Status</li> </ul>      |                           | U        |
| COMPLETE     Save Cancel |                                 |                           |          |
|                          |                                 |                           | Bottom   |
| Outputs - Missing 1s     | t Year Definitions (1)<br>Measu | ure Definitions > Outputs | ٤        |
| Goal                     | Objective                       | Strategy                  | Sequence |
| 11                       | 1                               | 1                         | 8        |

If edits display on the **Definitions > Status** screen, contact your agency's assigned LBB analyst to have your agency's measure definitions reopened. The analyst will contact the ABEST support staff, who will reopen your agency's measure definitions (the agency **Status** will be set to **INCOMPLETE** as shown on the following example).

| Actual Performance Measures |   |
|-----------------------------|---|
| Optimitions > Status        | 9 |
|                             |   |

#### ADDING DEFINITIONS FOR NEW MEASURES

Return to the **Definitions > Status** screen after your agency **Status** is set to **INCOMPLETE**. Note the first measure (**Goal**, **Objective**, **Strategy** and **Sequence**) that is missing a definition. Click on the **Measure Definitions** hyperlink, as shown in the following example. The link will direct you to the definitions screen for input.

| Outputs - Missing 1st Year Definitions (1) |                |                           |               |  |  |  |  |  |
|--------------------------------------------|----------------|---------------------------|---------------|--|--|--|--|--|
|                                            | Measu          | ure.Definitions > Outputs |               |  |  |  |  |  |
| Goal                                       | Objective      | Strategy                  | Sequence      |  |  |  |  |  |
| 11                                         | 1              | 1                         | 8             |  |  |  |  |  |
| <b>Goal</b><br>11                          | Objective<br>1 | Strategy<br>1             | Sequence<br>8 |  |  |  |  |  |

TIP

You can also access measure definitions by clicking the **Definitions** menu and the corresponding submenu (e.g., **Outcomes**, **Outputs**, **Explanatory**, **Efficiency**).

Select a **Strategy** from the first drop-down menu box and an **Output Measure** from the second drop-down menu box (shown below).

| Actual Performance      | Measures                                       |          |               |                        |           |              |                   |
|-------------------------|------------------------------------------------|----------|---------------|------------------------|-----------|--------------|-------------------|
| Operation Definitions : | > Outputs                                      |          |               |                        |           |              | •                 |
|                         |                                                |          |               |                        |           |              |                   |
|                         |                                                |          |               | Definition Description | Cross Ref | Bottom       |                   |
| Strategy:               | 1-LICENSURE                                    | 1-ENSURE | STANDARDS MET | 1-                     | LICENSING | ~            |                   |
| Output Measure:         | 1-# NEW LICENSEES ISSUED                       |          |               |                        |           | ~            |                   |
|                         | 1-# NEW LICENSEES ISSUED                       |          |               |                        |           |              |                   |
| Output Measure Det      | 2-# LICENSE RENEWALS                           |          |               |                        |           |              | 1                 |
|                         | 3-LICENSE REVOCATIONS                          |          |               |                        |           | N            |                   |
| Definitions DataLimit   | ations    DataSource    Methodology    Purpose |          |               |                        |           | Output: 3-Ll | CENSE REVOCATIONS |

Verify the **Definitions** tab is selected on the **Output Measure Definition** grid, as shown below.

|   | Output Measure Definition:                                 | 8 |
|---|------------------------------------------------------------|---|
|   | Definitions DataLimitations DataSource Methodology Purpose |   |
| ] | BL 2024                                                    |   |

Enter the measure definition for **BL 2024**. You only need to enter **BL 2025** information if it differs from **BL 2024**. There is a maximum of 1,000 characters for each definition field. Then click **Save**.

| Oefinitions          | > Outputs                               |               |                 |                        |           | •      |
|----------------------|-----------------------------------------|---------------|-----------------|------------------------|-----------|--------|
|                      |                                         |               |                 | Definition Description | Cross Ref | Bottom |
| Strategy:            | 1-LICENSURE                             | 1-ENSURE      | STANDARDS MET   | 1-                     | LICENSING | ~      |
| Output Measure:      | 3-LICENSE REVOCATIONS                   |               |                 |                        |           | ~      |
| Output Measure De    | finition:                               |               |                 |                        |           | 8      |
| Definitions DataLimi | tations DataSource Methodology Purpose  |               |                 |                        |           |        |
| BL 2024              |                                         |               |                 |                        |           |        |
| Enter the defini     | tion for fiscal year 2024 here          |               |                 |                        |           |        |
| Maximum of 1,000     | characters for this "Definitions" text  | field         |                 |                        |           |        |
|                      |                                         | 2             |                 |                        |           |        |
|                      |                                         |               |                 |                        |           |        |
| BL 2025              |                                         |               |                 |                        |           |        |
| Only need to ent     | er fiscal year 2025 definition text her | re if it is d | ifferent from t | he 2024 definition .   |           |        |
| Maximum of 1,000     | characters for this "Definitions" text  | field         |                 |                        |           |        |
|                      |                                         |               |                 |                        |           |        |
|                      |                                         |               |                 |                        | Save      | Cancel |

#### IMPORTANT

i

Entered information will not **Save** until **BL 2024** information is entered for each tab listed on the **Output Measure Definition** grid.

Click on the remaining tabs (e.g., **DataLimitations**, **DataSource**, **Methodology**, **Purpose**) displayed on the **Output Measure Definition** grid (as shown in the following example), enter **BL 2024** data, if necessary enter **BL 2025** data (if different from **BL 2024**), and click **Save**.

| Outputs                                                    |              |                |            |             |            | (      |
|------------------------------------------------------------|--------------|----------------|------------|-------------|------------|--------|
|                                                            |              |                | Definition | Description | Cross Ref  | Bottom |
| Strategy: 1-LICENSURE                                      | 1-ENSURE     | STANDARDS MET  |            | 1-3         | LICENSING  | ~      |
| Output Measure: 3-LICENSE REVOCATIONS                      |              |                |            |             |            | ~      |
| Output Measure Definition:                                 |              |                |            |             |            | 8      |
| Definitions DataLimitations DataSource Methodology Purpose |              |                |            |             |            |        |
| BL 2024                                                    |              |                |            |             |            |        |
| Enter the data limitations for fiscal year 2024 here       | •            |                |            |             |            |        |
| Maximum of 1,000 characters for this "DataLimitations"     | text field . |                |            |             |            |        |
|                                                            |              |                |            |             |            |        |
|                                                            |              |                |            |             |            |        |
| BL 2025                                                    |              |                |            |             |            |        |
| Only need to enter fiscal year 2025 data limitations te    | xt here if i | t is different | from the 2 | 2024 data l | imitations |        |
| Maximum of 1,000 characters for this "DataLimitations"     | text field . |                |            |             |            |        |
|                                                            |              |                |            |             |            |        |
|                                                            |              |                |            |             |            |        |

#### IMPORTANT

i

After **BL 2024** information is entered for each tab listed on the **Output Measure Definition** grid, then clicking **Save** on any tab will save all the data displayed on the **Output Measure Definition** grid.

Review the **Definitions > Status** screen and repeat the steps above for any additional measures that are missing definitions.

#### **UPDATING THE MEASURE DESCRIPTION**

If a measure is new, the **New Measure**, **Priority** and **Target Attainment** fields need to be modified. They are located on the **Definitions** screen and display in the second grid on the screen. Navigate to that second grid (measure description) either by clicking on the **Description** hyperlink (as shown in the below example) or scroll down to the second grid on the **Definitions** screen.

| Operation 2     | > Outputs             |          |               |                        |           |        |
|-----------------|-----------------------|----------|---------------|------------------------|-----------|--------|
|                 |                       |          |               | Definition Description | Cross Ref | Bottom |
| Strategy:       | 1-LICENSURE           | 1-ENSURE | STANDARDS MET | 1.                     | ICENSING  | ~      |
| Output Measure: | 3-LICENSE REVOCATIONS |          |               |                        |           | ~      |

The grid displays the measure description that is associated with the measure selected (as shown in the following example). Review the items displayed and contact your agency's assigned LBB analyst if

you have any questions regarding the information listed. Any changes to this information must go through your LBB analyst. If the measure is new, the **New Measure** field defaults to **Y** and the **Priority** and **Target Attainment** fields are blank, as shown in the below example.

| Output Measure Desc | crip  | tion:            |      |             |     |                    |   |
|---------------------|-------|------------------|------|-------------|-----|--------------------|---|
| Output Sequence:    |       |                  | 3    | Output Code | :   |                    | 4 |
| Percentage:         | Ν     | Reported:        | Ν    | Key:        | Y   | Annual/Fall:       | Ν |
| New Measure:        | Y     | Calculation:     | С    | Priority:   |     | Target Attainment: |   |
| Short Name:         | LIC   | ENSE REVOCATI    | ON   | S           |     |                    |   |
| Full Name:          | Lic   | ense Revocations |      |             |     |                    |   |
| New Measure: Y P    | riori | ty: Target Atta  | ainm | ient:       | Sav | е                  |   |

| IMPOR    | TANT                                                                                                    |
|----------|----------------------------------------------------------------------------------------------------|
| <b>i</b> | Hover your curser over the input boxes in the measure description grid and the data entry options that are available to you are displayed on the screen in a pop-up text box (example shown below). |
| New Mea  | asure: Y Priority: Target Attainment: Save Acceptable Target Attainment: H/h-High; L/I-Low                                                                                                    |

Click in the appropriate input boxes to enter or revise the **New Measure**, **Priority** and **Target Attainment** fields and click **Save**. Your changes will load into the top portion of the grid after you click **Save**.

| Output Measure Description:               |                    |              |                    |   |
|-------------------------------------------|--------------------|--------------|--------------------|---|
| Output Sequence:                          | 3 0                | Output Code: |                    | 4 |
| Percentage: N Reporte                     | ed: N K            | Key: Y       | Annual/Fall:       | Ν |
| New Measure: Y Calcula                    | tion: C P          | Priority: H  | Target Attainment: | L |
| Short Name: LICENSE I                     | REVOCATIONS        | 3            |                    |   |
| Full Name: License Re                     | evocations         |              |                    |   |
| New Measure: Y Priority: H<br>Data saved. | ] Target Attainmer | ent: L Save  | ie <b>k</b>        |   |

#### **CROSS REFERENCE INFORMATION**

A **Cross Reference Information** grid displays under the **Measure Description** grid. For new measures, there is no applicable information for this grid, as shown in the below example.

| New Measure: Y Priorit<br>Data saved. | ty: H Target Attainment: L | Save          |   |
|---------------------------------------|----------------------------|---------------|---|
| Cross Reference Informa               | ation:                     |               | 8 |
| Agency Code:                          | Session Code:              | Session Type: |   |
| Stage Code:                           | Version Code:              | Entered By:   |   |
| Goal Seq:                             | Objective Seq:             | Strategy Seq: |   |
| Measure Type:                         | Measure Seq:               | Date & Time:  |   |
| No Cross Reference for New            | Measures.                  |               |   |

All measures that are not new in ABEST were copied from 87-R to 88-R and cross references have been created in ABEST. If you are entering a definition that is not related to a new measure in ABEST (for example, it was a measure transferred from one state agency to another), you are required to identify where that measure (which is in your agency's approved budget structure for the 2024-25 biennium) existed in ABEST in the 2022-23 biennium, and to cross-reference the measure in ABEST. Cross-references allow the LBB to track performance from one biennium to the next in cases in which measures moved to a different goal/objective/strategy within an agency, or to a different state agency.

#### IMPORTANT

Any measure that cannot be cross-referenced to an equivalent measure in the previous regular legislative session (whether it is a new measure for the 2024-25 biennium or because the definition of the measure has changed significantly from the previous regular legislative session) must be identified as a "new" measure for ABEST Actual Performance Measures reporting purposes. Any measure that is not identified as "new" in ABEST must be cross-referenced to the corresponding measure that existed in the previous regular legislative session.

For measures that moved to a different goal/objective/strategy within an agency, or to a different state agency, use the drop-down menus on the **Cross Reference Information** grid to identify where the measure (which is in your agency's approved budget structure for the 2024-25 biennium) existed in ABEST in the 2022-23 biennium. Then click **Save**, as shown in the below example.

| Output Measure [                                        | )esc                                                                                           | ription:            |              |               |       |                      |   | ۸ |  |  |
|---------------------------------------------------------|------------------------------------------------------------------------------------------------|---------------------|--------------|---------------|-------|----------------------|---|---|--|--|
| Output Sequence:                                        |                                                                                                | 1                   | Output Code: |               | 1     |                      |   |   |  |  |
| Percentage:                                             | Ν                                                                                              | Reported:           | N            | Key:          | Y     | Annual/Fall: N       |   |   |  |  |
| New Measure:                                            | Ν                                                                                              | Calculation:        | С            | Priority:     | Н     | Target Attainment: H |   |   |  |  |
| Short Name:                                             | # N                                                                                            | EW LICENSEES IS     | SSU          | ED            |       |                      |   |   |  |  |
| Full Name:                                              | Nur                                                                                            | nber of New Certifi | cate         | s/Licensees I | ssu   | ed to Individuals    |   |   |  |  |
| New Measure: N Priority: H Target Attainment: H Save    |                                                                                                |                     |              |               |       |                      |   |   |  |  |
| Cross Reference                                         | Info                                                                                           | rmation:            |              |               |       |                      |   | 8 |  |  |
| Agency Code:                                            |                                                                                                | Session Code:       |              | Sess          | sion  | Туре:                |   |   |  |  |
| Stage Code:                                             |                                                                                                | Version Code:       |              | Ente          | red I | By:                  |   |   |  |  |
| Goal Seq:                                               |                                                                                                | Objective Seq:      |              | Strat         | tegy  | Seq:                 |   |   |  |  |
| Measure Type:                                           |                                                                                                | Measure Seq:        |              | Date          | & T   | ïme:                 |   |   |  |  |
|                                                         |                                                                                                |                     |              |               |       | Delete               |   |   |  |  |
| Agency:                                                 | 4                                                                                              | 52-Dept of Lice     | nse          | & Reg         |       |                      | ~ |   |  |  |
| Measure Type: Outcome Output O Efficiency O Explanatory |                                                                                                |                     |              |               |       |                      |   |   |  |  |
| GOS:                                                    | 1-LICENSING 1-REGULATE INDIVIDUALS AND FACILITIES 1-LICENSE, REGISTER AND CERTIFY $\checkmark$ |                     |              |               |       |                      |   |   |  |  |
| Measure:                                                | easure: 1-# NEW LICENSES (INDIVIDUALS)                                                         |                     |              |               |       |                      |   |   |  |  |
| Save                                                    |                                                                                                |                     |              |               |       |                      |   |   |  |  |

#### NON-KEY MEASURES CHANGED TO KEY

If a non-key measure in 87-R has been changed to key for 88-R, it must appear as a *new* measure in ABEST Actual Performance Measures reporting.

In the following example, an output measure changed from non-key in 87-R to key for 88-R, but the **New Measure** field has been marked with a "**N**", which means this measure has been included in the agency's ABEST Actual Performance Measures reporting in the past fiscal year. The "**N**" needs to be changed to a "**Y**", which means this measure is *new* for purposes of the agency's ABEST Actual Performance Measures reporting.

| Output Measure D | )esc | cription:         |      |              |      |                    |   |
|------------------|------|-------------------|------|--------------|------|--------------------|---|
| Output Sequence: |      |                   | 1    | Output Code  | :    |                    | 1 |
| Percentage:      | N    | Reported:         | N    | Key:         | Y    | Annual/Fall:       | N |
| New Measure:     | N    | Calculation:      | С    | Priority:    | Н    | Target Attainment: | Н |
| Short Name:      | ]# P | ROV & RECIP INV   | EST  | IGATIONS     |      |                    |   |
| Full Name:       | Nu   | mber of Completed | Pro  | vider and Re | cipi | ent Investigations |   |
| New Measure: N   | P    | riority: H Target | Atta | inment: H    | S    | ave                |   |

To change the measure to *new* for purposes of ABEST Actual Performance Measures reporting, click the **Definitions** menu and the **Outputs** submenu. Select the **Strategy** and **Output Measure**, and then click the **Description** hyperlink at the top of the screen which will take you to the **Output Measure Description** grid.

In the **Output Measure Description** grid, change the **New Measure** field from **N** to **Y** (as shown below) and click **Save**.

| Dutput Measure Description: |     |                   |             |               |       |                    |   |  |  |  |  |  |
|-----------------------------|-----|-------------------|-------------|---------------|-------|--------------------|---|--|--|--|--|--|
| Output Sequence:            | _   | 1                 | Output Code | utput Code: 1 |       |                    |   |  |  |  |  |  |
| Percentage:                 | N   | Reported:         | Ν           | Key:          | Y     | Annual/Fall:       | N |  |  |  |  |  |
| New Measure:                | N   | Calculation:      | С           | Priority:     | H     | Target Attainment: | Н |  |  |  |  |  |
| Short Name:                 | # P | ROV & RECIP INV   | EST         | IGATIONS      |       |                    |   |  |  |  |  |  |
| Full Name:                  | Nu  | mber of Completed | Pro         | vider and Re  | cipi¢ | ent Investigations |   |  |  |  |  |  |
|                             |     |                   |             |               |       |                    |   |  |  |  |  |  |
|                             | ۲   | ionty. In ranget  | 11100       |               |       | ave                |   |  |  |  |  |  |

Your changes will load into the top portion of the **Output Measure Description** grid after you click **Save**, as shown below.

| Output Measure Description:                          |                                                                 |                   |     |              |       |                    |   |  |  |  |  |
|------------------------------------------------------|-----------------------------------------------------------------|-------------------|-----|--------------|-------|--------------------|---|--|--|--|--|
| Output Sequence:                                     |                                                                 |                   | [   |              |       |                    |   |  |  |  |  |
| Percentage:                                          | Ν                                                               | Reported:         | Ν   | Key:         | Υ     | Annual/Fall:       | Ν |  |  |  |  |
| New Measure:                                         | New Measure: YN Calculation: C Priority: H Target Attainment: H |                   |     |              |       |                    |   |  |  |  |  |
| Short Name:                                          | #Ρ                                                              | ROV & RECIP INV   | EST | IGATIONS     |       |                    |   |  |  |  |  |
| Full Name:                                           | Nu                                                              | mber of Completed | Pro | vider and Re | cipie | ent Investigations |   |  |  |  |  |
|                                                      |                                                                 |                   |     |              |       |                    |   |  |  |  |  |
| New Measure: Y Priority: H Target Attainment: H Save |                                                                 |                   |     |              |       |                    |   |  |  |  |  |
| Data saved.                                          |                                                                 |                   |     |              |       |                    |   |  |  |  |  |

#### CHANGING YOUR AGENCY'S DEFINITION STATUS TO COMPLETE

You must set your agency's measure definition Status to COMPLETE after you have:

- entered missing definitions for new measures (outcome, output, efficiency, and explanatory),
- entered values for new measures in the **New Measure** (**Y**), **Priority** and **Target Attainment** fields, and
- updated the **New Measures** field to **'Y'** for 87-R non-key measures that have changed to key for 88-R.

To set your agency's **Status** to **COMPLETE**, click the **Definitions** menu and the **Status** submenu, then select the **COMPLETE** radio button and click **Save**, as shown below.

| Actual Performance Measures |
|-----------------------------|
| Oefinitions > Status        |
|                             |
|                             |
| Save Cancel                 |
|                             |
| <                           |

## ADDING PRIOR FISCAL YEAR DATA FOR NEW KEY MEASURES

You must add prior fiscal year data for any measure that is defined as new and key.

On the profile bar at the top of the screen, select **Fiscal year - 2023** (as shown below) and click **Save Selections**.

| *** DEV *** | * Automated Budget and E  | valuation System of Texas (Al | BEST)                                                         | Welcome, jnewton Logout                               | Help Contact Us |
|-------------|---------------------------|-------------------------------|---------------------------------------------------------------|-------------------------------------------------------|-----------------|
| 88TH LEGI   | SLATIVE REGULAR SESSION   | Actual Performance Measures   | Fiscal year - 202                                             | 510 - Behavioral Health Executiv View Stat            | tus             |
| 88TH LEGIS  | SLATIVE REGULAR SESSION ~ | Actual Performance Measures   | <ul> <li>Fiscal year - 2024</li> <li>Fiscal year ?</li> </ul> | 510 - Behavioral Health Executive Council     Save Se | lections        |
| News        | Actual Perform            | nance Measures                | Fiscal year - 2023<br>Fiscal year - 2024                      |                                                       |                 |
| Measures    | 🔘 Definiti                | ons > Outputs                 | Fiscal year - 2025                                            |                                                       | 0               |

Click the **Measures** menu and the **Status** submenu, as shown below.

| News        | Actual Perforn |  |  |
|-------------|----------------|--|--|
| Measures    | Status         |  |  |
| Definitions | Outcomes       |  |  |
| Reports     | Outputs        |  |  |
| TE C        | Explanatory    |  |  |

Any new key measures that are missing amounts for fiscal year 2023 will display as an edit on the **Measures > Status** screen, as shown below. You may need to print the screen's details to assist you later when entering the missing data.

| EMPTY OINCOMPLETE     Save Cancel |                                    |                           |                       |                                       |
|-----------------------------------|------------------------------------|---------------------------|-----------------------|---------------------------------------|
| Amount an                         | d/or YTD are missing for the fo    | ollowing.                 |                       |                                       |
| Measure<br>Type                   | Goal                               | Objective                 | Strategy              | Measure Item                          |
| Output                            | 1 - PREPAREDNESS AND<br>PREVENTION | 1 - IMPROVE PUBLIC HEALTH | 3 - HEALTH REGISTRIES | 2 - # FACILITIES ENROLLED<br>IN TXHSN |

Change your agency **Status** from **EMPTY** to **INCOMPLETE** by selecting the **INCOMPLETE** radio button and clicking **Save**, as shown below.

| Save                                            |            |
|-------------------------------------------------|------------|
| Amount and/or YTD are missing for the following | <b> </b> . |

To add the missing output measure amount, click the **Measures** menu and the **Outputs** submenu. Then select the appropriate **Strategy**, as shown in the following example.

| Actual Performance Measures         |            |                    |            |        |        |             |         |           |
|-------------------------------------|------------|--------------------|------------|--------|--------|-------------|---------|-----------|
| Measures > Outputs                  |            |                    |            |        |        |             |         | U         |
|                                     |            |                    |            |        |        |             |         |           |
|                                     |            |                    |            |        |        |             | Bott    | <u>om</u> |
| Strategy: 1-preparedness and preven | TION 1-IMP | PROVE PUBLIC HEALT | Н          |        | 3-н    | EALTH REGIS | STRIES  | $\sim$    |
|                                     |            |                    |            |        |        |             |         | 6         |
| Annual Report: INCOMPLETE           |            |                    |            |        |        |             |         | 8         |
| M                                   | <b>0</b>   | Maria Bata         | <b>T</b> 4 | %      | Target | Variance    | Updat   | te        |
| Measure Item                        | Amount     | Year to Date       | larget     | Target | Range  | Explanation | Explana | tion      |
| 2 - # FACILITIES ENROLLED IN TXHSN  |            |                    |            |        |        |             |         |           |

Enter prior fiscal year data for the output measure that is missing data for the selected **Strategy** and click **Save** (shown below).

|            |                    |                     |                                                                        |                                                                                 |                                                                                      | BOU                                                                                                    | <u>.om</u>                                       |
|------------|--------------------|---------------------|------------------------------------------------------------------------|---------------------------------------------------------------------------------|--------------------------------------------------------------------------------------|----------------------------------------------------------------------------------------------------|--------------------------------------------------|
| TION 1-IMF | ROVE PUBLIC HEALTF | H                   |                                                                        | 3-н                                                                             | EALTH REGI                                                                           | STRIES                                                                                                    | $\checkmark$                                     |
|            |                    |                     |                                                                        |                                                                                 |                                                                                      |                                                                                                    |                                                  |
|            |                    |                     |                                                                        |                                                                                 |                                                                                      |                                                                                                    | 1                                                |
|            |                    |                     | 0/                                                                     |                                                                                 |                                                                                      |                                                                                                    |                                                  |
| Amount     | Year to Date       | Target              | %<br>Target                                                            | Range                                                                           | Variance                                                                             | Upda                                                                                                    | te                                               |
| 750        | 750                |                     | Talget                                                                 | Range                                                                           | Lypianation                                                                          | LApiana                                                                                                    | uon                                              |
| / 00 /     | / 50               |                     |                                                                        |                                                                                 |                                                                                      |                                                                                                    |                                                  |
| h          | 5                  |                     |                                                                        |                                                                                 |                                                                                      |                                                                                                    |                                                  |
|            | Cancel             | ]                   |                                                                        |                                                                                 |                                                                                      |                                                                                                    |                                                  |
|            | Amount             | Amount Year to Date | TION 1-IMPROVE PUBLIC HEALTH Amount Year to Date Target 750 750 Cancel | TION 1-IMPROVE PUBLIC HEALTH Amount Year to Date Target % Target 750 750 Cancel | TION 1-IMPROVE PUBLIC HEALTH 3-H Amount Year to Date Target Range 750 750 750 Cancel | TION 1-IMPROVE PUBLIC HEALTH 3-HEALTH REGIS           Amount         Year to Date         Target         %         Target         Variance           750         750         750         750         750         750         750         750         750         750         750         750         750         750         750         750         750         750         750         750         750         750         750         750         750         750         750         750         750         750         750         750         750         750         750         750         750         750         750         750         750         750         750         750         750         750         750         750         750         750         750         750         750         750         750         750         750         750         750         750         750         750         750         750         750         750         750         750         750         750         750         750         750         750         750         750         750         750         750         750         750         750         750         750         750         750         750 <td>TION 1-IMPROVE PUBLIC HEALTH 3-HEALTH REGISTRIES</td> | TION 1-IMPROVE PUBLIC HEALTH 3-HEALTH REGISTRIES |

Repeat these steps for each measure that is missing data. Click the appropriate submenus for outcome, outputs, efficiency, and explanatory to access the needed screens for data entry.

#### CHANGING YOUR AGENCY'S MEASURE STATUS TO COMPLETE

Click the Measures menu and the Status submenu.

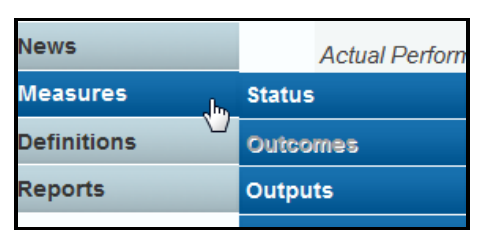

If no edits display, select the **COMPLETE** radio button and click **Save**.

|   | ETE ●C | OMPLETE |
|---|--------|---------|
| [ | Save   | Cancel  |

## REPORTS

You can click the **Reports** menu (shown in the following example) to generate various reports showing key measures for the current biennium and prior fiscal year.

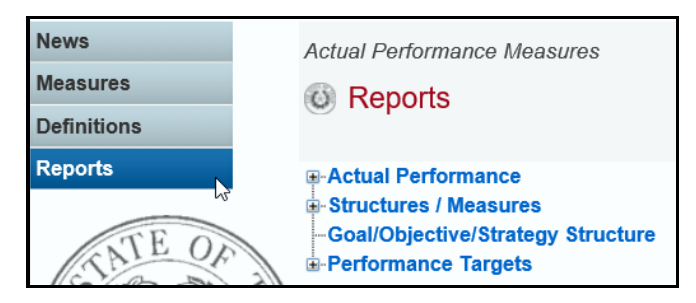

Click the **plus sign (+)** to expand a category, and a **report name**.

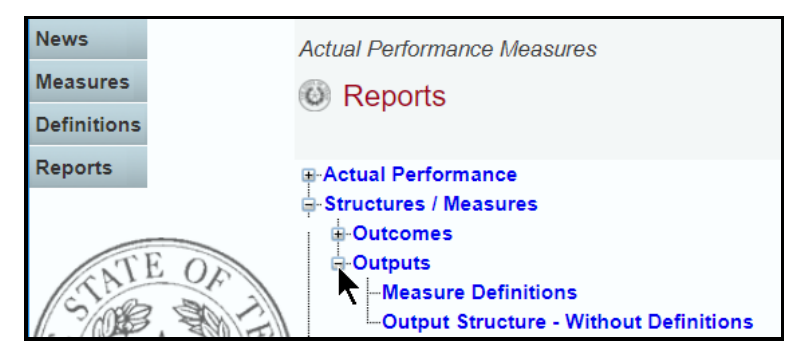

A preview of the report you selected displays. Use the arrow keys at the top to navigate through multi-page reports. To use the search feature within the report, click on the **binoculars** icon at the top of the screen after entering your search text, as shown in the following example.

| Return                                                                   |                                                                                                    |                      |
|--------------------------------------------------------------------------|----------------------------------------------------------------------------------------------------|----------------------|
| 📄 🍜 🚼 K 🔸 🕨                                                              | Main Report 🗸 👌 average time 🏦 100% 🛩 Business Objects                                                                                                    |                      |
|                                                                          | Strategy-Related Measures Definitions<br>88th Regular Session, Performance Reporting<br>Automated Budget and Evaluation System of Texas (ABEST)                                                                                   | 10/6/2023 11:01:04AM |
| Agency Code: 510                                                         | Agency: Behavioral Health Executive Council                                                                                                    |                      |
| Goal No.<br>Objective No.<br>Strategy No.<br>Measure Type<br>Measure No. | 1     Protect Public through Quality Program of Licensure       1     Ensure Practitioners Meet Standards for Licensure       1     Operate Quality Program of Licensure       EF     Average Time to Process Applications (Days) | _                    |
| Calculation Method: N                                                    | Target Attainment: L Priority: H Cross Reference: Agy 510 087-R-S52-1 01-01-01 EF 01                                                                                                    |                      |
| Key Measure: Y                                                           | New Measure: N Percentage Measure: N                                                                                                    |                      |
| <u>BL 2024 Definition</u><br>The average time it<br>comes first, for the | t takes to process a licensure application from date received to date approved to take required exams, or to license issuance date, whic reporting period.                                                                        | ihever               |
| BL 2024 Data Limitations<br>None                                         | <u>§</u>                                                                                                    |                      |

To print the selected report, click the **printer icon** below the **Return** button, as shown below. A **Print Options** window will display, select the desired options, and print. If you click your internet browser's printer icon, the report will not print.

| Return                                                          |                      |
|-----------------------------------------------------------------|----------------------|
| 🔐 🎽 陆 K 🔺 🕨 H 1/17 🔛 Main Report 🗸 👚 Mi 100% 🛩 Business Objects |                      |
| Print                                                           | 10/6/2023 11:16:25AM |
| Strategy-Related Measures Definitions                           |                      |
| 88th Regular Session, Performance Reporting                     |                      |
| Automated Budget and Evaluation System of Texas (ABEST)         |                      |
|                                                                 |                      |

To export the selected report, click the leftmost **Export icon** immediately below the **Return** button. An **Export Options** window will display.

| Return                                                     |                      |
|------------------------------------------------------------|----------------------|
| 🚰 🚰 H 🔹 🕨 1/17 🔛 Main Report 🗸 👚 🎢 100% 🗸 Business Objects |                      |
| Export                                                     | 10/6/2023 11:16:25AM |
| Strategy-Related Measures Definitions                      |                      |
| 88th Regular Session, Performance Reporting                |                      |
| Automated Budget and Evaluation System of Texas (ABEST)    |                      |
|                                                            |                      |

Select the appropriate export format from the drop-down list and click **OK**. The report will download into the appropriate application. Save your file.

| Expert Options                                                 |
|----------------------------------------------------------------|
| Export Options                                                 |
| Please select an Export format from the list.                  |
| Acrobat Format (PDF)                                           |
| Enter the page range that you want to Export. $^{ u_{\sigma}}$ |
| <ul> <li>All</li> </ul>                                        |
| ○ Pages                                                        |
| From: 1 To: 1                                                  |
| ОК                                                             |

Click Return to go back to the Reports screen.

| Return                                                  |
|---------------------------------------------------------|
| Business Objects                                        |
| 10/6/2023 11:16:25AM                                    |
| Strategy-Related Measures Definitions                   |
| Soft Regular Section Deformance Reporting               |
| oour regular octsion, i criorinance reporting           |
| Automated Budget and Evaluation System of Texas (ABEST) |
|                                                         |
|                                                         |